## > P o w e r A F A <

## **Trattamento AFASIA**

## Guida rapida all'utilizzo del Software (rev. 2.3 - 04/12/2018)

http://www.powerwolf.it/PowerAFA.htm

- INSTALLAZIONE, ATTIVAZIONE E CONFIGURAZIONE INIZIALE
- ESECUZIONE DEL SOFTWARE
- <u>ESECUZIONE DEGLI ESERCIZI</u>
- <u>STATISTICHE</u>
- <u>CONFIGURAZIONE e OPZIONI</u>
- <u>ALTRE FUNZIONALITA'</u>
- INSERIMENTO DI UN NUOVO PAZIENTE
- <u>PERSONALIZZAZIONE DEGLI ESERCIZI</u>

PowerWolf Solutions

PowerWolf

PowerWolf Solutio

PowerWolf

PowerWolf So PowerATA

PowerWolf Solution

PowerWolf Solutio

Software basato sulle schede della **Mayo Clinic** (<u>www.mayoclinic.com</u>) e sui libri *"Rieducazione linguaggio"* di **Robert L. Keith** (ed. **Omega** – <u>www.ediomega.com</u>).

PowerWolf Solutions

#### INSTALLAZIONE, ATTIVAZIONE E CONFIGURAZIONE INIZIALE (torna all'indice)

Prima di utilizzare il programma è necessario eseguire la procedura di installazione e inizializzazione. Per installare il programma inserire il supporto fornito al momento dell'acquisto o, nel caso di download, cliccare sul file di installazione. Seguire la procedura guidata.

Maggiori informazioni sulla procedura di installazione possono essere lette dall'help online: <u>help di</u> installazione e primo utilizzo del software.

Terminata l'installazione, il programma crea un'icona sul desktop e una voce nel menù programma di Windows:

#### Start $\rightarrow$ Programmi $\rightarrow$ Powerwolf $\rightarrow$ PowerAFA - Trattamento Afasia

Maggiori informazioni sulla procedura di installazione possono essere lette dal seguente help online: <u>help di</u> <u>installazione e primo utilizzo del software</u>.

N.B. Il sistema di sintesi vocale di windows VISTA e 7, e successivi sistemi operativi, consente l'utilizzo di voci migliori per l'assistente animato. Il programma funziona perfettamente anche su Windows XP e Server 2003, ma la qualità della sintesi vocale è inferiore a quella presente sui sistemi operativi più recenti della Microsoft.

Terminato il caricamento, apparirà la seguente schermata di login:

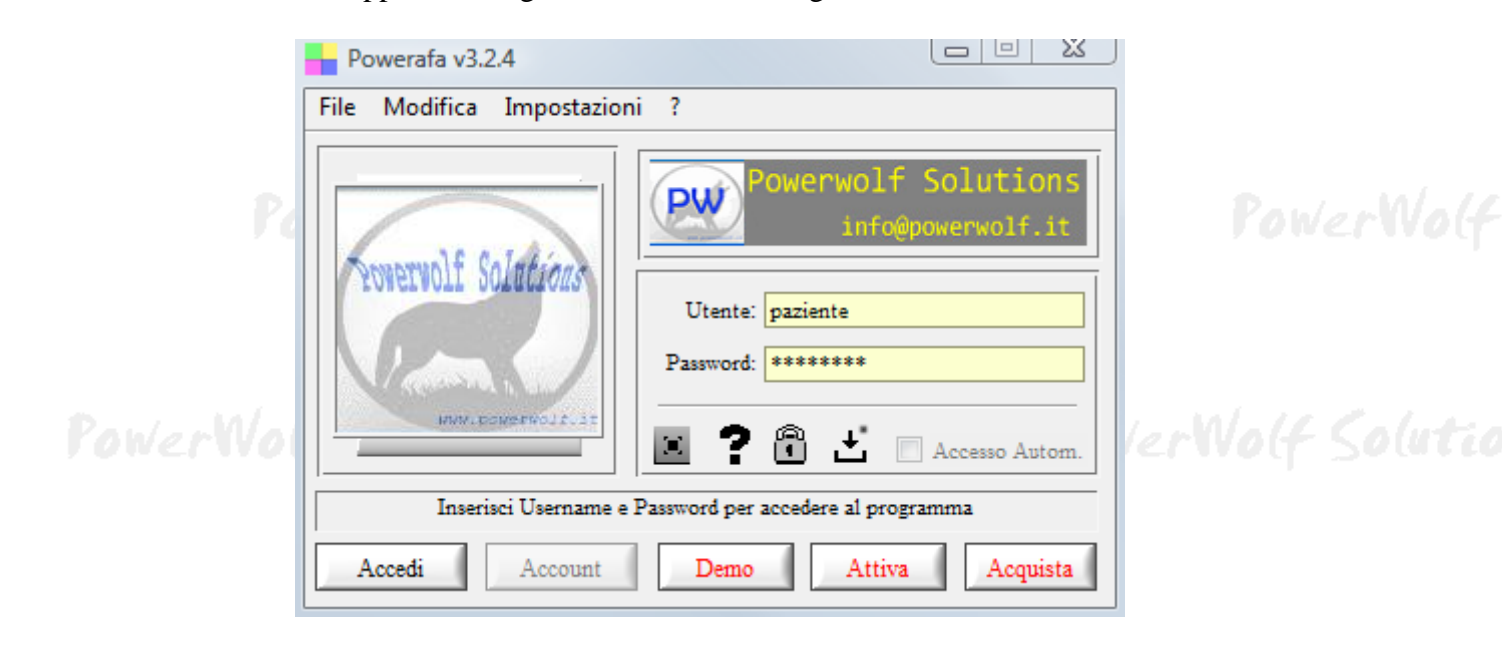

PowerWolf Solutions

PowerWolf

PowerWolf Solutio

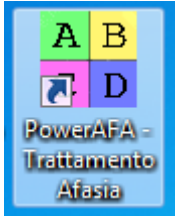

Se il prodotto non è stato mai attivato, appare la seguente schermata:

|                                                                                                    | 2000000000                                                                                                    |                                                                                                    |                                                                                                    |          |
|----------------------------------------------------------------------------------------------------|----------------------------------------------------------------------------------------------------|----------------------------------------------------------------------------------------------------|----------------------------------------------------------------------------------------------------|----------|
| Attivazione software                                                                                                    |                                                                                                    | E. Download                                                                                                    | Number of Contraction of Contraction of Contractio | x        |
| Inserisci il seriale o cl                                                                                                    | icca su Demo per accedere                                                                                                    | in modalità dimostrativ                                                                                                    | a                                                                                                    |          |
| Acquista<br>il<br>Software                                                                                                    | Recupera<br>il seriale<br>Smarrito                                                                                                    | Maggiori<br>informazioni<br>sull'attivazione                                                                                      | Nascondi il seriale                                                                                                    | w/       |
| Il software non è stato ancor<br>Per adoperare tutte le funzion<br>dell'acquisto, tenendo present<br>non validi; c) l'attivazione del<br>Se il seriale di attivazione è st | a attivato.<br>nalità del programma è necessario<br>te che: a) il software NON disting<br>software non comporta la perdita<br>tato smarrito, provare il recupero | o attivare il prodotto. Inserire<br>gue tra maiuscole o minuscole<br>a dei dati finora inseriti.<br>dal seguente link: https://ww | la chiave di attivazione ricevuta al momen<br>e; b) filtra eventuali spazi bianchi o caratte<br>w.powerwolf.it/recupero_seriale.htm.                                                                                                    | to<br>ri |
| Se si desidera valutare il prod<br>modalità dimostrativa.                                                                                                    | lotto prima di procedere ad un ev                                                                                                    | entuale acquisto, premere su                                                                                                    | 'Prosegui' e adoperare il programma in                                                                                                    | •        |

La precedente schermata è visualizzata anche quando la licenza è scaduta, oppure l'hardware (in particolare scheda madre e hard disk) del computer su cui è installato il programma è cambiato. In quest'ultimo caso è possibile ricevere una nuova licenza gratuitamente, nel primo caso è necessario rinnovare la licenza per continuare ad adoperare il programma.

Per attivare il software inserire il codice seriale o la chiave di attivazione ricevuta al momento dell'acquisto o in una successiva comunicazione (telefonica o via email) e adoperare il pulsante '*Attiva*'. Seguire la procedura guidata: se l'attivazione va a buon fine verrà visualizzato un messaggio simile al seguente:

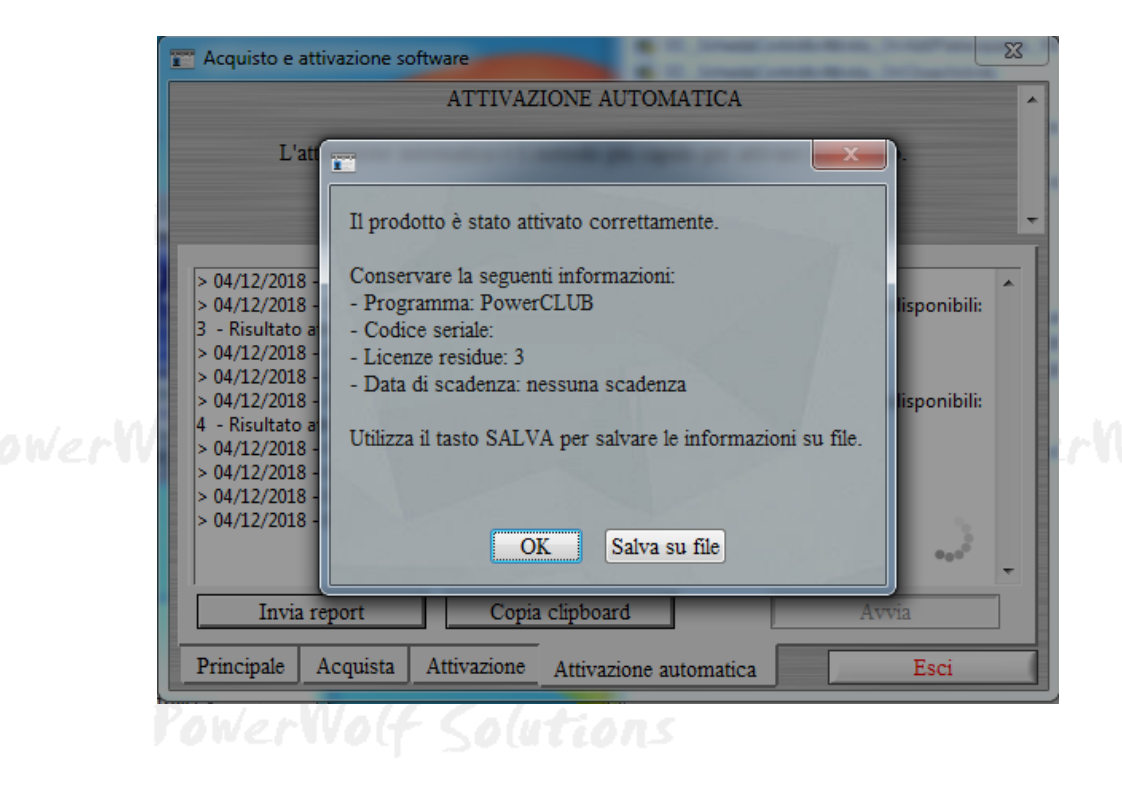

PowerWolf Solutio

Maggiori informazioni sulla procedura di acquisto e attivazione possono essere lette dall'help online: procedura di acquisto e attivazione del prodotto.

Maggiori informazioni sull'utilizzo della schermata di login possono essere lette dall'help online: <u>help di</u> <u>utilizzo della schermata di login</u>.

PowerWolf Solutions

PowerWolf Solutio

PowerWolf Solutions

PowerWolf

PowerWolf Solutions

PowerWolf Solutio

**PowerWolf Solutions** 

PowerWolf

PowerWolf Solutions

PowerWolf Solutions

PowerWolf Solutions

PowerWolf Solutio

PowerWo(f

Per eseguire il software è necessario cliccare sulla relativa icona nel desktop o sul menù **START** di Windows nel seguente percorso:

#### START -> PROGRAMMI -> POWERWOLF -> POWERAFA – Trattamento Afasia

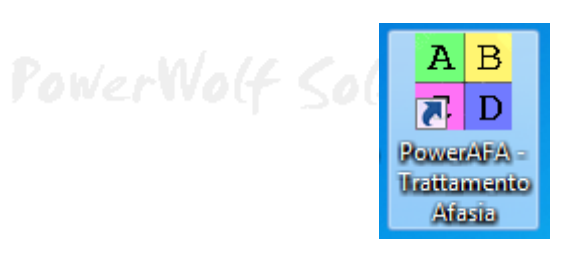

Dopo l'esecuzione, appare la finestra di login:

|         | Powerafa v7.3.5 [admin]<br>File Edit Operate Tools | Window Help                  |              |
|---------|----------------------------------------------------|------------------------------|--------------|
|         | PowerAFA                                           | Powerwolf Software Solutions |              |
| K       | Trattamento Masia<br>• distudi Neuro-Linguistici   | Utente 🔹                     | FowerWolf    |
| Paul Ma |                                                    |                              | (            |
| rowerwo | UE                                                 | ente non trovato!            | erwort South |
|         | Accedi Account                                     | Demo Attiva Acquista         |              |

Inserire il Nome Utente e la Password e premere il pulsante Conferma.

#### ALLA PRIMA INSTALLAZIONE DEL PROGRAMMA VENGONO CREATI DUE ACCOUNT. IL PRIMO, DI TIPO AMMINISTRATORE, CONSENTE IL PIENO CONTROLLO DELLE OPZIONI DEL PROGRAMMA E SI PUÒ ACCEDERE MEDIANTE I SEGUENTI PARAMETRI:

#### UTENTE: AMMINISTRATORE - PASSWORD: AMMINISTRATORE

#### IL SECONDO ACCOUNT è DI TIPO PAZIENTE, CON IL QUALE è POSSIBILE SVOLGERE GLI ESERCIZI E SI ACCEDE MEDIANTE I SEGUENTI PARAMETRI:

#### UTENTE: PAZIENTE - PASSWORD: PAZIENTE

Il programma NON distingue tra lettere maiuscole e minuscole.

Si consiglia in ogni caso di creare un account personalizzato per il paziente, mediante l'apposito pulsante "<u>Account</u>" che consente di aggiungere un nuovo paziente nel database, come mostrato nella seguente schermata:

PowerWolf Solutio

| Username (*)                               | Toformazioni addizionati                                       | puti  |
|--------------------------------------------|----------------------------------------------------------------|-------|
| (min. 3 caratteri)                         |                                                                |       |
| Password (*) visualizza (min. 3 caratteri) |                                                                |       |
| Cognome                                    |                                                                | Wolf  |
| Nome                                       | · ·                                                            |       |
|                                            | Salva dati di accesso su periferica                            |       |
| Tipologia account User                     | C:\Users\admin\Documents\Powerwolf\<br>& PowerAFA\database.mdb | oluti |
| DD/MM/YYYY DD/MM/YYYY                      | DB Principale                                                  |       |
| (F3: Reset) (F4: Reset)                    | (*) campi ohbligatori                                          |       |
| Salva Annulla Salva                        | npo è possibile scrivere le informazioni addizionali nte.      |       |
| YowerWolt Solutions                        | rowei                                                          | Woli  |

Dopo aver inserito i dati di accesso appare la schermata principale del programma:

| PowerAFA v7.3.5 (user: admin - Li admin) + 04/12/2018 09:09 - D8: Ch_: (Documents/Pow<br>File Statistiche Modifica Configurazione Utility Finestre ? | verwolft/FowerAFA1database.mdb | Contraction of the second |                             |  |
|----------------------------------------------------------------------------------------------------|--------------------------------|---------------------------|-----------------------------|--|
|                                                                                                    | Trattamente                    | o AFASIA                  | - MADO AND                  |  |
|                                                                                                    | kadorina Lettera<br>(T1)       | Indovina Parula<br>(72)   | Indovina humagiae<br>(73)   |  |
|                                                                                                    | Confronta<br>(F4)              | Trascrini<br>(75)         | Dimensioni immagini<br>(F6) |  |
|                                                                                                    | Pertitions immagine<br>(87)    | Individua Parti<br>(78)   | ladvita Fareni<br>(19)      |  |
|                                                                                                    | Ascolta e Scrivi<br>(710)      | Soniglianza<br>(711)      | Eschull Parela<br>(F12)     |  |
|                                                                                                    | Lettura Orologio               | Celere                    | Verbi e Aziani              |  |
| D Parla                                                                                                    | Ricenssei Forme<br>(Hone)      | Sunna                     | Aritmetica                  |  |
|                                                                                                    | fermit s                       |                           |                             |  |
| Statistiche Facile Aiuto                                                                                                    | Configura A Laci               |                           |                             |  |

La schermata principale è composta da diverse sezioni:

Menù principale (parte alta della schermata), che consente di eseguire la maggior parte delle • funzioni del programma; PowerWolf Solutio

- Sezione **Block Notes** (parte sinistra della schermata), in cui è possibile scrivere informazioni (promemoria, numeri telefonici, ...) che vengono memorizzate nel database e conservate tra un'esecuzione e l'altra del programma;
- Sezione **Pulsanti Rapidi** (parte destra della schermata), in cui sono presenti alcuni pulsanti associati alle funzioni più comuni del programma e in particolare i pulsanti per iniziare gli esercizi e quelli relativi alla configurazione;
- **ToolBar** (nella parte bassa della schermata), in cui sono presenti i pulsanti per la visualizzazione delle statistiche, la selezione del livello di difficoltà del paziente, la visualizzazione dell'aiuto, l'uscita dal programma e altre operazioni comuni.

Tasti comuni: screenshot, modifica font, segnalazione bug.

Sono riportati di seguito alcune combinazioni di tasti con la relativa funzione (le combinazioni non sono disponibili in tutte le schede):

- <u>Il tasto ESC può essere adoperato per chiudere rapidamente la maggior parte delle finestre del programma</u>.
- La combinazione **CTRL-F12** (scheda screenshot) consente di salvare su file o stampare il contenuto della finestra attiva;
- La combinazione **CTRL-PagUp** e **CTRL-PgDown** consentono di variare la dimensione del font;
- La combinazione **CTRL-F11** consente di aprire la scheda per la segnalazione dei bug/proposte di miglioramento, come spiegato nell'apposita sezione.

PowerWolf Solutions

PowerWolf Solutions

PowerWolf Solutio

PowerWolf Solutions

PowerWo(f

PowerWolf Solutio

### ESECUZIONE DEGLI ESERCIZI (torna all'indice)

Prima di eseguire gli esercizi è possibile scegliere il proprio assistente adoperando il pulsante "**Cambia Assistente**" o con l'apposita voce nel menù di configurazione ("**Configura Paziente**"). E' consigliato inoltre selezionare il livello di difficoltà degli esercizi mediante il pulsante di selezione del livello nella parte bassa della schermata principale. Sono disponibili tre livelli di difficoltà. E' opportuno iniziare con il livello facile e aumentare gradualmente il livello di difficoltà quando l'esito degli esercizi è mediamente positivo e soddisfacente.

Per eseguire gli esercizi è sufficiente cliccare i corrispondenti pulsanti nella parte destra della schermata principale (pulsanti di selezione rapida). All'interno di ogni scheda con l'esercizio è riportato un tasto di AIUTO per richiedere spiegazioni sullo svolgimento.

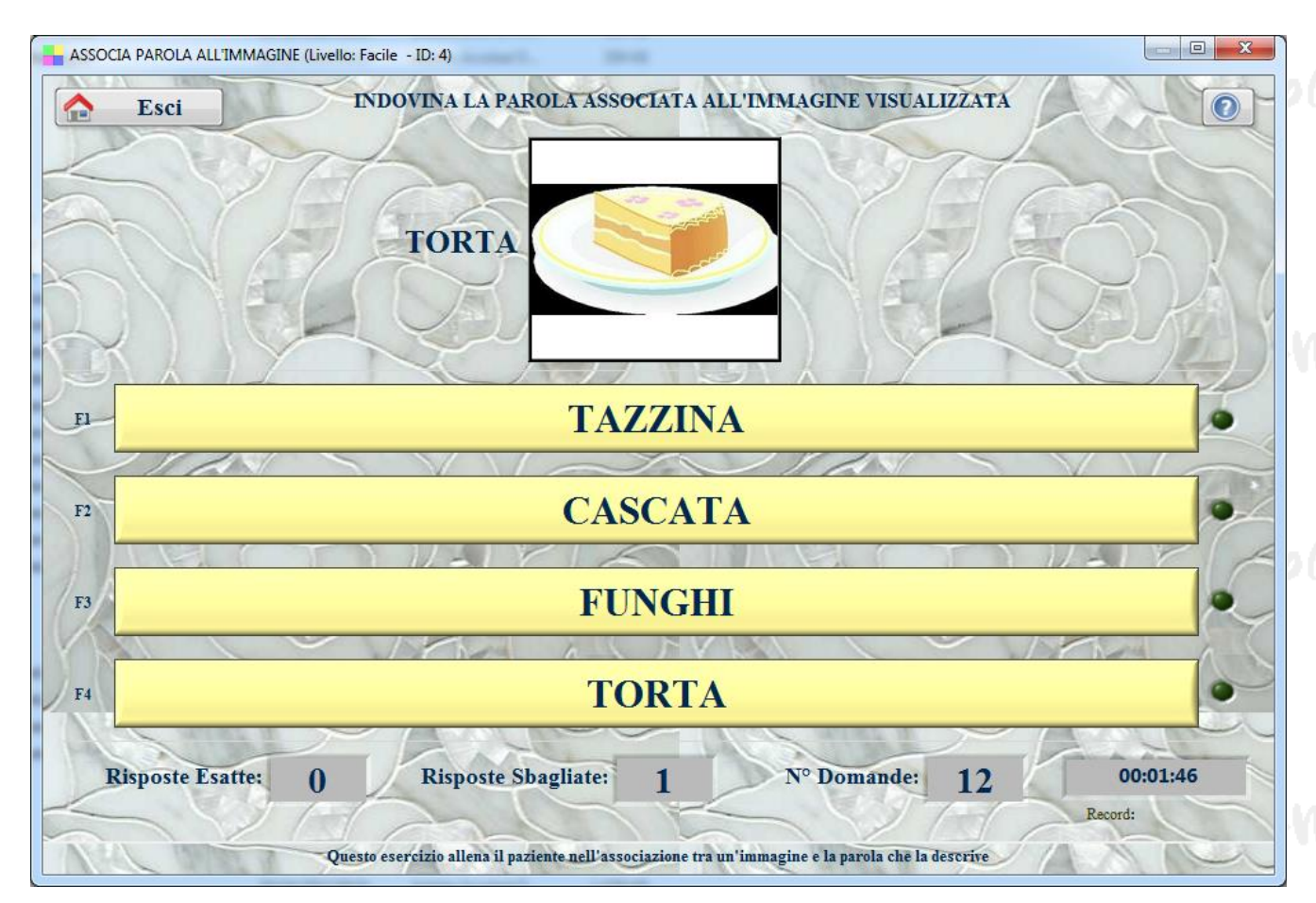

Nella parte bassa sono riportate il numero di risposte esatte, le risposte sbagliate, il numero complessivo di domande e il tempo di svolgimento dell'esercizio. La maggioranza degli esercizi si svolge selezionando la risposta con l'utilizzo del mouse (o se si è provveduto all'acquisto di un monitor *touch-screen*, cliccando direttamente sul monitor con la propria mano o apposito supporto). Alcuni esercizi richiedono l'uso della tastiera per l'inserimento delle risposte. Per gli esercizi che richiedono la selezione di una risposta è possibile adoperare i tasti F1, F2, F3, ..., della tastiera.

Per terminare prematuramente una scheda è possibile adoperare il tasto ESC oppure il pulsante di USCITA.

Per il corretto svolgimento degli esercizi è indispensabile adoperare delle cuffie o casse per ascoltare le parole e i suggerimenti dell'assistente.

### **STATISTICHE** (torna all'indice)

Nella parte bassa della schermata principale, è presente un pulsante denominato "**Statistiche**". Il pulsante consente di aprire la scheda delle statistiche con la quale è possibile visualizzare e monitorare i progressi del paziente e, in particolare, individuare gli esercizi nei quali il paziente presenta le maggiori difficoltà.

E' consigliato, qualora si cambi livello di difficoltà, resettare le statistiche, adoperando l'apposito pulsante "**Resetta**" nella scheda statistiche.

| iche                                                      |                   | P.                                      |                 | -                    |   |
|-----------------------------------------------------------|-------------------|-----------------------------------------|-----------------|----------------------|---|
| Tutti gli esercizi ⊽ Livello F                            | acile <b>V</b> Re | Data iniziale (F3: re<br>setta DD/MM/Y) | eset) Data fi   | nale (F4: réset)     |   |
| % Risposte Esatte (tasto destro del mouse per aprire      | il menù) Data     | Esercizio                               | Risposte esatte | Tempo esecuzione (s) | ^ |
|                                                           | 25/11/201         | B Operazioni Aritmetiche                | 50,0 %          | 55                   |   |
|                                                           | Totale            |                                         | 50,0 %          | 55                   |   |
|                                                           |                   |                                         |                 |                      |   |
|                                                           |                   |                                         |                 |                      |   |
|                                                           |                   |                                         |                 |                      |   |
|                                                           |                   |                                         |                 |                      |   |
|                                                           |                   |                                         |                 |                      |   |
| 03 05/12/2008 04/12/2013 03/12/2018 02/12/2023 30/11/2028 | 29/11/2033        |                                         |                 |                      |   |
| Data                                                      | + 2 0             |                                         |                 |                      |   |
|                                                           |                   |                                         |                 |                      |   |
| Tempo Esecuzione Esercizi (tasto destro del mouse p       | er aprire il me   |                                         |                 |                      |   |
|                                                           |                   |                                         |                 |                      |   |
|                                                           |                   |                                         |                 |                      |   |
|                                                           |                   |                                         |                 |                      |   |
|                                                           |                   |                                         |                 |                      |   |
|                                                           |                   |                                         |                 |                      |   |
|                                                           |                   |                                         |                 |                      |   |
|                                                           |                   |                                         |                 |                      |   |
|                                                           |                   |                                         |                 |                      |   |
|                                                           |                   |                                         |                 |                      |   |
|                                                           |                   |                                         |                 |                      |   |
|                                                           |                   |                                         |                 |                      |   |
|                                                           |                   |                                         |                 |                      |   |
|                                                           |                   |                                         |                 |                      |   |
|                                                           |                   |                                         |                 |                      |   |
|                                                           |                   |                                         |                 |                      |   |
| 3 05/12/2008 04/12/2013 03/12/2018 02/12/2023 30/11/2028  | 29/11/2033        |                                         |                 |                      |   |
| Data                                                      | +201              |                                         |                 |                      | 4 |
|                                                           |                   | HALL THE TOTAL OF                       |                 |                      |   |
| Esatte: 2 Percentuale: 50.0                               | % Risp. Sha       | gliate: 2 D                             | omande: 4       | Record:              |   |

Per visualizzare le statistiche globali nella casella "**Esercizio**" selezionare "**Tutti gli Esercizi**". Se si vuole monitorare un singolo esercizio, selezionare il nome dell'esercizio. Nella scheda sono riportati le percentuali di risposte esatte (grafico superiore) e il tempo di esecuzione degli esercizi (grafico inferiore). <u>I grafici sono visualizzati in funzione del tempo e quindi procedendo da sinistra verso destra nella lettura di un grafico, si ritrovano i risultati degli esercizi svolti di recente, mentre percorrendo il grafico verso sinistra si "va indietro <u>nel tempo</u>". Dunque, se un paziente ha avuto dei progressi, si noterà un aumento della percentuale degli esercizi svolti procedendo da sinistra a destra (grafico superiore) e una diminuzione del tempo di esecuzione degli esercizi (grafico inferiore).</u>

PowerWolf Solutio

#### **CONFIGURAZIONE e OPZIONI** (torna all'indice)

Nel menù principale alle voci "**Configurazione**" e "**Modifica**"sono disponibili alcune voci per la regolazione del programma:

- Gestione Utenti e Password. Nel menù 'Modifica' sono presenti due voci: a) Modifica Password di Accesso; b) Inserisci nuovo Paziente. La prima voce consente di modificare la password di accesso per l'utente attuale. Si apre una schermata dove è necessario inserire la password attualmente in uso e la nuova password. La seconda voce consente di inserire un nuovo paziente, come mostrato di seguito:

| (min. 3 caratteri)                             | Informazioni addizionali                                     |
|------------------------------------------------|--------------------------------------------------------------|
| Password (*) visualizza 🗌 🌔 (min. 3 caratteri) |                                                              |
| Cognome                                        |                                                              |
| Nome                                           | Salva dati di accesso su periferica                          |
| Tipologia account User  Bloccato?              | C:\Users\admin\Documents\Powerwolf\<br>PowerAFA\database.mdb |
| DD/MM/YYYY DD/MM/YYYY                          | DB Principale                                                |
|                                                | (*) campi ohbligatori                                        |

- Settaggio degli aspetti visivi. Nel menù modifica è presente la voce "Personalizza colori", con la quale è possibile modificare i colori del programma, e in particolare l'aspetto della schermata principale:

| Skin                                                                                                    |                                   |                             |                      |
|----------------------------------------------------------------------------------------------------|-----------------------------------|-----------------------------|----------------------|
| eleziona skin:<br>Personalizzata                                                                                                    | •                                 | pag. 1 pag. 2 pag. 3 pag. 4 | AN                   |
| Colore Font Sfondo Sfondo sezione Splitter                                                                                                    |                                   | Tabella                     |                      |
|                                                                                                    |                                   | col1 col2 col3              |                      |
| mapplica colore?                                                                                                    |                                   | a1 a2 a3<br>b1 b2 b3        |                      |
| Controlli Testo                                                                                                    | Altri colori                      |                             | 1                    |
| background foreground background foreground Selezione                                                                                                    | Tabelle Contr. attivi TAB backgr. |                             |                      |
|                                                                                                    |                                   |                             |                      |
|                                                                                                    |                                   |                             |                      |
| Columnal and the Columnation of the Columnation of | Dissisting                        | Anteprima                   | The second second    |
| Saiva ed esci                                                                                                    | - Kipristina                      |                             | $\prec$ )) )) $\lor$ |

PowerWolf Solutions

- Regolazione opzioni del paziente. E' possibile regolare alcune opzioni relative al paziente, mediante la scheda "Opzioni Paziente" raggiungibile dal menù Configurazione → Parametri del paziente.

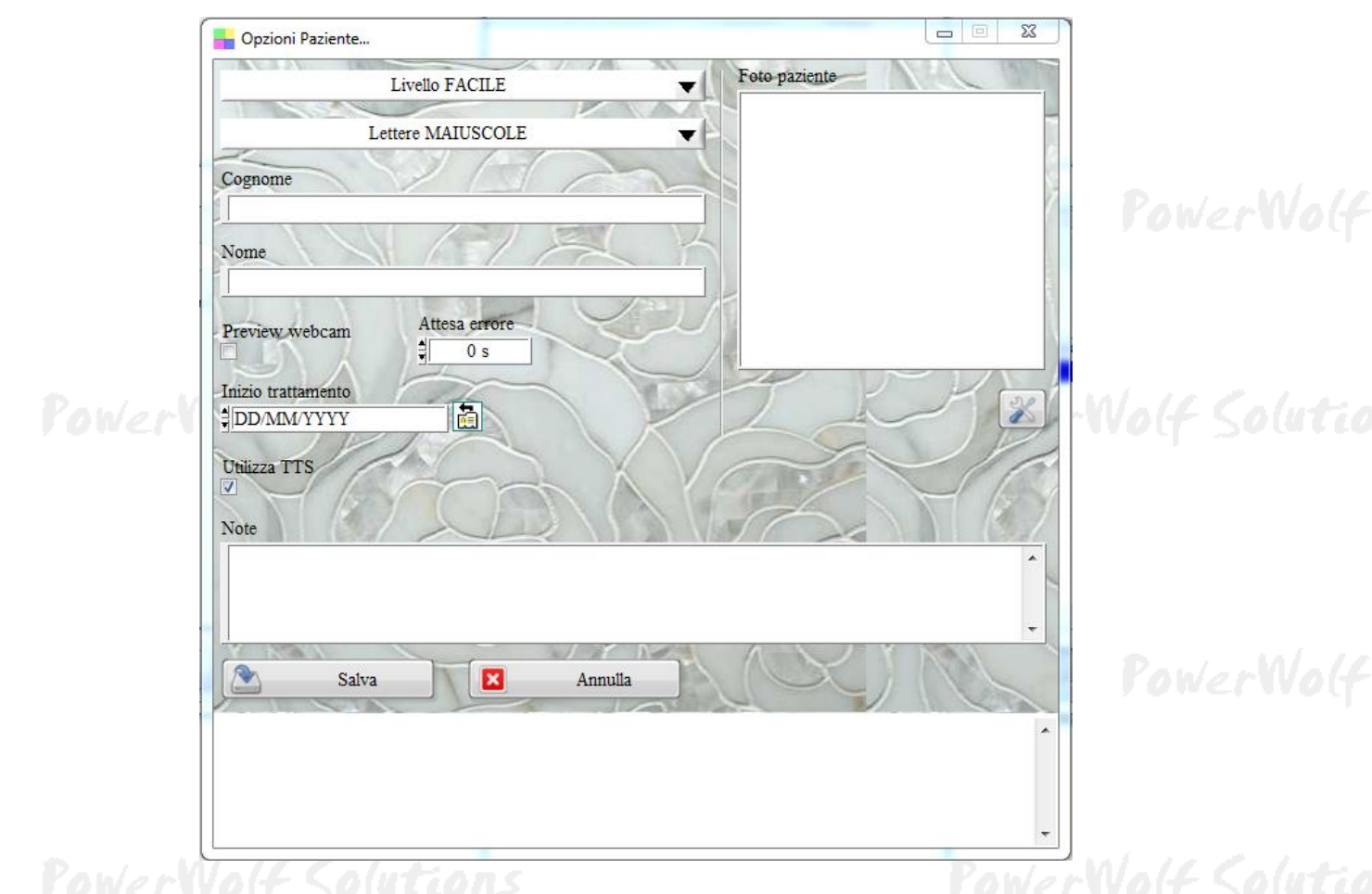

Nella scheda è possibile selezionare, per il paziente attuale, il livello di difficoltà, l'utilizzo delle lettere maiuscole o minuscole, ed è possibile inoltre modificare cognome e nome.

La funzione di cambio Maiuscola/Minuscola consente di visualizzare negli esercizi e nei suggerimenti dell'assistente animato parole con lettere maiuscole o minuscole e dare quindi la possibilità al paziente di esercitarsi sia con le lettere maiuscole che con le minuscole.

E' presente inoltre una casella di abilitazione della webcam (*Preview Webcam*), che consente, nel caso si disponga di una sorgente video, di visualizzare un'immagine del paziente. Orientando la webcam sul proprio volto, il paziente può avere un feedback e controllare la corretta posizione dei muscoli facciali e della lingua per la corretta pronuncia dei fonemi.

L'opzione *Utilizza TTS* consente di forzare l'utilizzo del sintetizzatore vocale nei sistemi operativi dove è disponibile anche l'assistente animato: se l'opzione è attiva, l'assistente animato è disabilitato e gli esercizi sono guidati da un sintetizzatore vocale.

- **Regolazione dei parametri del suono.** E' possibile regolare i parametri relativi al suono nella scheda di *"configurazione degli effetti sonori"*, presente nel **menù configurazione**:

| PowerWolf | Effetti sonori V Musica V                                                                                                    |  |
|-----------|----------------------------------------------------------------------------------------------------|--|
|           | File audio                                                                                                    |  |
| Pol       | Volume musica (*)           1           0           10           20           30           40           50           6           10           20           30           40           50           50           50           50           50           50           50           50           50           50           50           50           50           50           50           50           50           50           50           50           50           50           50           50           50           50           50           50           50           50           50           50           50           50           50           50           50           50           50 |  |
|           | Nº dispositivi audio: 1                                                                                                    |  |
| a sul s   | (*) Con i file MIDI il valore del volume non ha alcun effetto.                                                                                                    |  |

Nella scheda è possibile configurare il volume della musica, il file musicale da riprodurre come musica di sottofondo ed è possibile inoltre abilitare o disabilitare la riproduzione degli effetti sonori. <u>Si sconsiglia comunque di disabilitare gli effetti sonori</u>, in quanto alcuni esercizi necessitano degli effetti sonori per la corretta esecuzione. Se nel campo File MIDI non si riporta alcun file, verrà riprodotta la musica di default installata con il programma.

- Configurazione parametri assistente animato. E' possibile configurare le caratteristiche dell'assistente animato nella scheda di "*Configurazione Assistente Animato*":

| Configurazione Assistente Animato<br>Assistente Voci (TTS)                            |                                                                                             |                                                      | 22    |  |
|---------------------------------------------------------------------------------------|---------------------------------------------------------------------------------------------|------------------------------------------------------|-------|--|
| Assistente:                                                                           | MERLIN Ascolta:                                                                             | Dimensioni: 200                                      | I Wer |  |
| Timbro Voce:                                                                          | 50 Velocità Voce                                                                            | e: 160                                               |       |  |
| Animazione su risposta<br>V                                                           | Parla su risposta<br>V                                                                      | Saluto?                                              | 1 450 |  |
| Ripristina                                                                            |                                                                                             | Versione Agent:                                      | 2.00  |  |
| Salva (F3)                                                                            | Annulla (ESC)                                                                               | Applica                                              | •     |  |
| n questa scheda è possibile selezionar<br>inimato che interagisce con l'utente, a     | e un assistente e settare i relativi parame<br>scolta e spiega le principali funzionalità d | tri. L'assistente è il personaggio<br>lel programma. | Ē     |  |
| er abilitare un assistente: a) cliccare :<br>e si desidera ascoltare gli effetti sono | u ABILITA; b) selezionare un assistente<br>ri dell'assistente abilitare la voce SONOI       | tra quelli disponibili.<br>RO.                       | , wer |  |

# E' possibile aprire la scheda tramite **menù Configurazione** $\rightarrow$ **Configura Assistente Animato** oppure nei pulsanti di selezione rapida con il pulsante "Assistente" nel menù configurazione. Nella scheda è possibile selezionare l'assistente, abilitare e disabilitare l'assistente, gli effetti sonori dell'assistente, scegliere le dimensioni e le caratteristiche della voce. Maggiori informazioni nella scheda.

- **Configurazione del sintetizzatore vocale.** Qualora abilitato, è possibile regolare i parametri del sintetizzatore vocale, ovvero della voce 'elettronica' che assiste il paziente durante gli esercizi. Ricordiamo che il sintetizzatore vocale è automaticamente abilitato dai sistemi operativi successivi a Windows 7.

| 5    | Disabilita                                                          |
|------|---------------------------------------------------------------------|
|      | Voce adoperata:                                                     |
|      | ScanSoft Silvia_Dri40_16kHz                                         |
| 0    | Dispositivo nutio admenta                                           |
|      | Altoparlanti (Realtek High Definition Audio)                        |
| 4    |                                                                     |
| 1    | J Volume                                                            |
| Werl | -Wolf Sol                                                           |
|      | 0 10 20 30 40 50 60 70 80 90 100                                    |
| K    | Velocità                                                            |
|      | 8                                                                   |
|      | -16 -14 -12 -10 -8 -5 -4 -2 0 2 4 6 8 10 12 14 16                   |
|      | Paulan M                                                            |
|      | Test Engine Disp. audio: 1                                          |
| -    |                                                                     |
|      | sta sezione e nossibile contiguitare i parametri del sintetizzatore |

Le principali informazioni sui parametri sono riportate nella scheda. In particolare è possibile regolare il volume del sintetizzatore .

13 PowerWolf Solutio

#### ALTRE FUNZIONALITA' (torna all'indice)

a) File  $\rightarrow$  Minimizza nella Tray Icon. Consente di minimizzare il programma nella Tray Icon, ossia nell'apposita zona a destra della Barra delle Applicazioni di Windows in cui si trovano le icone dei programmi in esecuzione. Quando si riduce ad icona il programma, non avviene nessuna perdita di informazione, né chiusura del programma. Il programma resta invece in memoria con tutti i dati. Per ripristinare il programma e visualizzare nuovamente la schermata principale, è sufficiente un click sulla corrispondente icona, che viene automaticamente creata nella Tray Icon. Tale funzione è utile quando si desidera mantenere in esecuzione il programma per molto tempo, senza occupare la barra delle applicazioni con il nome della finestra o il desktop;

b) File → Disconnetti - Cambia Utente. Questa voce del menù ha la duplice funzione di riavviare il programma ed eventualmente cambiare utente / paziente;

PowerWolf Solutio

PowerWolf Solutio

PowerWolf Solutions

PowerWolf Solutions

PowerWolf Solutio

PowerWolf

#### INSERIMENTO DI UN NUOVO PAZIENTE (torna all'indice)

Il programma consente di inserire diversi account, uno per paziente. In questo modo è possibile gestire differenti pazienti, ognuno con i propri settaggi e le proprie statistiche. Ogni paziente ha la propria username e la password di accesso che lo identifica univocamente. Al momento dell'installazione del programma viene creato l'account con username: **PAZIENTE** e password: **PAZIENTE**. Per creare un nuovo account paziente adoperare il pulsante di selezione rapida "**Configurazione**" e selezionare "**Nuovo Paziente**" (in alternativa è presente anche una voce nel menù "**Modifica**").

| Username (*)<br>(min. 3 caratteri)                                                                                                    | Informazioni addizionali                                     |
|----------------------------------------------------------------------------------------------------|--------------------------------------------------------------|
| Password (*) visualizza 🗌 🌔 (min. 3 caratteri)                                                                                                    |                                                              |
| Cognome                                                                                                    |                                                              |
| Nome                                                                                                    | Salva dati di accesso su periferica                          |
| Tipologia account User 🤝 🗖 Bloccato?                                                                                                    | C:\Users\admin\Documents\Powerwolf\<br>PowerAFA\database.mdb |
| Scadenza Password     Scadenza Account       DD/MM/YYYY     Image: Constraint of the second second | DB Principale (*) campi ohbligatori                          |
| Salva Annuila                                                                                                    | •                                                            |

Per creare un nuovo account è sufficiente inserire i campi username e password (obbligatori) e se si desidera, il nome e cognome del paziente. Gli altri parametri non sono necessari e si consiglia di non modificarli. Terminato l'inserimento, nella schermata iniziale di login è possibile accedere all'account del paziente inserito, digitando la rispettiva username e password.

PowerWolf Solutio

#### PERSONALIZZAZIONE DEGLI ESERCIZI (torna all'indice)

Il programma consente di personalizzare gli esercizi. E' possibile scegliere il numero di domande, la difficoltà e alcuni parametri per adeguare gli esercizi alle esigenze del paziente. Con alcuni esercizi è possibile anche inserire e personalizzare le immagini visualizzate, i suoni e le parole adoperate.

Con la voce '**Configurazione**' del menù principale, alla voce '**Personalizza Esercizi**', è possibile aprire la scheda per la personalizzazione degli esercizi, come mostrato nella seguente schermata:

| I UNET TUD    | <ul> <li>NUMBER DOMS</li> </ul>                                                                             |
|---------------|----------------------------------------------------------------------------------------------------|
| iser: 'a      | dmin' - L: admin) - 04/12/2018 09:27 - DB: C:                                                               |
| difica        | Configurazione Utility Finestre ?                                                                           |
|               | Gestione utenti e permessi<br>Configura permessi                                                            |
| PowerWolf Sol | Lingua<br>Aggiornamento automatico<br>Impostazioni avanzate                                                 |
|               | Parametri del paziente<br>Configura assistente animato<br>Configura Sintetizzatore Vocale<br>Effetti sonori |
|               | Parametri di accesso<br>Esegui automaticamente all'avvio                                                    |
|               | Personalizza esercizi                                                                                       |

PowerWolf

Si apre la seguente schermata:

|                 |                               |      | <b>F</b> : |
|-----------------|-------------------------------|------|------------|
| Esercizio:      | Indovina Lettera              | ▼    | Esci       |
|                 | X MAR                         |      |            |
| Livello FACILE  | 12 n° domande                 | 120  | C- 1/3     |
| Livello MEDIO   | 15 n° domande                 |      |            |
| rello DIFFICILE | 18 n° domande                 |      | 5) 2-      |
|                 | Ripristina valori predefiniti | TACK | X/A        |
| ) KAT           | KUNTEL                        |      |            |
|                 |                               |      |            |
|                 | LAK                           |      | TR         |
| Va              | S Y/                          | S VV | ~~~        |
|                 |                               |      |            |

Come evidenziato nella precedente scheda è necessario, innanzitutto, selezionare l'esercizio da personalizzare. Dopo la selezione è possibile selezionare i principali parametri dell'esercizio, per ognuno dei livelli del paziente. E' possibile ad esempio personalizzare il numero di domande e altre proprietà specifiche del singolo esercizio. Maggiori informazioni sulle proprietà sono riportate nelle schede. Dopo aver apportato delle modifiche è possibile ripristinare i valori predefiniti utilizzando il pulsante '**Ripristina valori predefiniti**' (il pulsante ripristina i valori di fabbrica solo per l'esercizio selezionato).

Con alcuni esercizi riguardanti l'uso delle parole, è presente un pulsante aggiuntivo che consente di inserire e modificare le parole da adoperare, come mostrato di seguito:

| Esercizio:       | Indovina Parola                                   | ▼ Esci |   |
|------------------|---------------------------------------------------|--------|---|
|                  |                                                   |        |   |
| Livello FACILE   | 12 n° domande 6 lunghezza massima parole          | A      |   |
| Livello MEDIO    | 15 n° domande 8 lunghezza massima parole          |        | > |
| ivello DIFFICILE | 18 n° domande 25 lunghezza massima parole         |        | 2 |
|                  | Ripristina valori predefiniti Personalizza parole |        | - |
|                  |                                                   | CADK   | X |
| 1                | RUTA                                              | YIK    | 1 |
|                  |                                                   |        |   |

Si apre la seguente scheda nella quale è possibile inserire, rimuovere o modificare le singole parole da adoperare nell'esercizio:

|        | Poto/apollo//       | 107                   |               |           |
|--------|---------------------|-----------------------|---------------|-----------|
|        | Parole              |                       |               |           |
|        | ABBONDANZA          |                       | Ξ             |           |
|        | ABETE               |                       |               |           |
|        | ABITUALE            |                       |               |           |
|        | ACCIUGA             |                       |               |           |
| Paul a | ACETO               |                       |               |           |
| rove   | ACQUA               |                       |               | ot source |
|        | ACQUISTARE          |                       |               |           |
|        | ACQUISTO            |                       |               |           |
|        | ADESSO              |                       |               |           |
|        | ADULTI              |                       |               |           |
|        | ADULTO              |                       |               |           |
|        | AEREO               |                       |               |           |
|        | AFFASCINANTE        |                       |               |           |
|        | AFFERRARE           |                       |               |           |
|        | AFFIDAMENTO         |                       | -             |           |
|        | N° di parole presen | ti nel database: 1104 |               |           |
|        | Aggiungi (F2)       | Rimuovi (F7)          | Modifica (F4) |           |
| L      |                     |                       |               |           |

Con alcuni esercizi riguardanti l'uso delle immagini è presente un pulsante aggiuntivo che consente di personalizzare le immagini da adoperare, come mostrato di seguito:

| Esercizio:       | Indovina Immagine                                            | ▼ Esci |
|------------------|--------------------------------------------------------------|--------|
| Livello FACILE   | 12     n° domande       Percorso immagini     q              |        |
| Livello MEDIO    | 15     n° domande       Percorso immagini     q              |        |
| ivello DIFFICILE | 18     n° domande     Imagine?       Percorso immagini     9 |        |
|                  | Ripristina valori predefiniti Personalizza immagini          |        |

Adoperando il pulsante '**Personalizza immagini**', si apre la seguente scheda in cui è possibile personalizzare le immagini da adoperare nell'esercizio:

| 📊 Inserimento immagini                                              |                       |   |                         |                         |
|---------------------------------------------------------------------|-----------------------|---|-------------------------|-------------------------|
| Nome del File                                                       | Nome visualizzato     | * | Immagine 🖂              | adatta automaticamente  |
| alieno.jpg                                                          | ALIENO                | = |                         |                         |
| anello.jpg                                                          | ANELLO                |   |                         |                         |
| angelo rinominato.jpg                                               | ANGELO RINOMINATO     |   |                         |                         |
| angelo.jpg                                                          | ANGELO                |   |                         |                         |
| aquila.jpg                                                          | AQUILA                |   |                         |                         |
| aragosta.jpg                                                        | ARAGOSTA              |   |                         | $\triangleleft$ $\land$ |
| arancia.jpg                                                         | ARANCIA               |   |                         |                         |
| arancia2.jpg                                                        | ARANCIA2              |   |                         |                         |
| arciere.jpg                                                         | ARCIERE               |   |                         | $\triangleleft$         |
| armadio.jpg                                                         | ARMADIO               |   |                         |                         |
| aspirapolvere.jpg                                                   | ASPIRAPOLVERE         | _ |                         |                         |
| atomo.jpg                                                           | ATOMO                 |   |                         |                         |
| autobus.jpg                                                         | AUTOBUS               |   |                         |                         |
| ballerina.jpg                                                       | BALLERINA             | * |                         |                         |
| Percorso: <u>8</u> C:\Users\Antonio\Documents\Powerwolf\PowerAFA\im | ng\Trascrivi Immagine |   | Seleziona Percorso (F7) | Modifica Nome (F4)      |
| N° di immagini presenti nella cart                                  | ella selezionata: 274 |   | Apri percorso           | Importa Immagini        |

Il funzionamento della scheda è spiegato al suo interno. In particolare, il pulsante 'Seleziona Percorso' consente di selezionare un differente percorso da adoperare per le immagini. Il programma adoperare tutte le immagini JPEG trovate all'interno del percorso selezionato. La modifica del nome visualizzato, l'aggiunta o la rimozione influenza quindi direttamente il contenuto della cartella. In particolare, la rimozione di un'immagine comporta la rimozione fisica del file corrispondente dal disco.

Cliccando sulle voci della tabella è possibile visualizzare un'anteprima delle immagini e con il tasto destro del mouse è possibile visualizzare un menù dal quale eseguire alcune importanti operazioni, quali la rimozione di un file o la modifica del nome visualizzato.

La tabella riporta il nome del file, così come salvato su disco, e il '**nome visualizzato**' che è il nome adoperato all'interno degli esercizi.

torna all'indice

PowerWolf Solutions

**PowerWolf** 

PowerWolf Solutions

PowerWolf Solutio

**PowerWolf Solutions** 

PowerWolf

PowerWolf Solutions

PowerWolf Solutions

PowerWolf Solutions

PowerWolf Solutio

PowerWolf